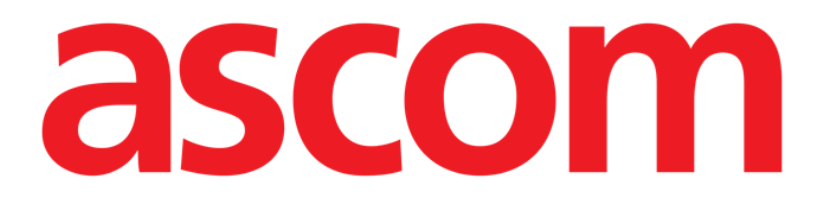

## **Invasive Device Management**

## (Invasiv Enhetsstyring)

# Brukerhåndbok

Version 2.0

2023-03-30

Ascom UMS s.r.l. Unipersonale Via Amilcare Ponchielli 29, 50018, Scandicci (FI), Italy Tel. (+39) 055 0512161 – Fax (+39) 055 829030 www.ascom.com

## Innhold

| Invasive Device Management (Invasiv Enhetsstyring) | 3 |
|----------------------------------------------------|---|
| 1. Oversikt                                        | 3 |
| 2. Enhetsliste                                     | 4 |
| 3. Kommandolinje                                   | 5 |
| 4. Hvordan legge til en ny enhet                   | 6 |
| 5. Hvordan redigere enhetsdataene                  | 7 |
| 6. Hvordan fjerne en enhet                         | 7 |
| 7. Hvordan slette en innlagt enhet                 | 7 |
| 8. Hvordan legge til en sykepleieraktivitet        | 8 |
| 9. Hvordan redigere en sykepleieraktivitet         | 9 |
| 10. Hvordan slette en sykepleieraktivitet          | 9 |
| 11. Legge et element til i en rullegardinmeny      | 9 |

### Invasive Device Management (Invasiv Enhetsstyring) 1. Oversikt

INVASIVE DEVICE MANAGEMENT-modulen (IDM heretter) brukes til å administrere pasientenheter og sykepleierhandlinger knyttet til enheter. For å vise modulen:

> Klikk 🔲 i sideverktøylinjen.

Følgende side vises (Fig 1).

| Enhet (lokasjon)  | dager | Dato klokkeslett (forløpt) | Operatør | Aktivitet (merknader) |
|-------------------|-------|----------------------------|----------|-----------------------|
| Enhet 1 (Sted 1)  | 0 (5) | 2020-11-11 02:19 (0 t)     | Op1      | Innsetting            |
| Enhet 2 (Sted 2)  | 0 (3) | 2020-11-11 02:24 (0 t)     | Op2      | Innsetting            |
| Enhetr 3 (Sted 3) | -     | 2020-11-11 02:25 (0 t)     | Op 3     | Innsetting            |
|                   |       |                            |          |                       |

#### Fig 1

Pasientdata vises øverst på skjermen i to rader (Fig 1 **A**): pasientnavn, ID, alder og kjønn vises på første rad, innleggelsesdato, innleggelsesvarighet, vekt og høyde vises på andre rad. Pasientens enhetsdata vises i tabellen angitt i Fig 1 **B** (se neste avsnitt for beskrivelse). Et sett med knapper som gjør det mulig å utføre forskjellige handlinger, befinner seg på kommandolinjen nederst på siden (Fig 1 **C** – se side 4 for beskrivelsen).

## 2. Enhetsliste

Alle enhetene er oppført i tabellen vist i Fig 2. Tabellkolonnene angir følgende informasjon:

- Enhetsnavn og -sted hvis det er mer enn en enhet av samme type, nummereres de fortløpende. f.eks. CVC, CVC2, CVC3 ...
- Dager siden innsetting og maksimalt antall tillatte dager, i dette skjemaet: 3 (4).
- Dato og klokkeslett for iverksettelse. Hvis mer enn 24 timer har gått, er denne raden gul. Hvis maksimalt antall tillatte dager overskrides (det vil si: Enheten er utløpt), er denne raden rød.
- Navnet på operatøren som utførte handlingen.
- Type handling utført eller siste handling utført hvis flere handlinger er utført på samme enhet. Brukernotater vises også her.

| Enhet (lokasjon)  | dager | Dato klokkeslett (forløpt) | Operatør | Aktivitet (merknader) |
|-------------------|-------|----------------------------|----------|-----------------------|
| Enhet 1 (Sted 1)  | 0 (5) | 2020-11-11 02:19 (0 t)     | Op1      | Innsetting            |
| Enhet 2 (Sted 2)  | 0 (3) | 2020-11-11 02:28 (0 t)     | Op 3     | Aktivitet 1           |
| Enhetr 3 (Sted 3) | -     | 2020-11-11 02:25 (0 t)     | Op 3     | Innsetting            |

#### Fig 2

#### Tabellen kan enten være kompakt (som i Fig 2) eller utvidet (som i Fig 3).

| Enhet (lokasjon)  | dager | Dato klokkeslett (forløpt) | Operatør | Aktivitet (merknader) |
|-------------------|-------|----------------------------|----------|-----------------------|
| Enhet 1 (Sted 1)  | 0 (5) | 2020-11-11 02:19 (0 t)     | Op1      | Innsetting            |
| Enhet 2 (Sted 2)  | 0 (3) | 2020-11-11 02:28 (0 t)     | Op 3     | Aktivitet 1           |
|                   | 0 (3) | 2020-11-11 02:26 (0 t)     | Op 3     | Aktivitet 2           |
|                   | 0 (3) | 2020-11-11 02:24 (0 t)     | Op2      | Innsetting            |
| Enhetr 3 (Sted 3) | -     | 2020-11-11 02:25 (0 t)     | Op 3     | Innsetting            |

#### Fig 3

I kompakt modus vises bare den siste handlingen for en enhet. I utvidet modus vises alle handlingene for en valgt enhet.

Bruk **Utvid-**knappen på kommandolinjen for å utvide eller skjule tabellen.

## **3.** Kommandolinje

Dette avsnittet omhandler knappene på kommandolinjen:

ENHET SYKEPLEIE FILTER + LEGG TIL 🖉 REDIGER 🗙 FJERNE + LEGG TIL 🖉 REDIGER 🚡 ALLE 🖬 INSITU 👯 FJERNET 🖨 SKRIVUT 🔀 UTVID

Fig. 4

ENHET:

- LEGG TIL legge til en ny enhet
- **REDIGER** redigere dataene til en eksisterende enhet
- **FJERNE –** fjerne en enhet

SYKEPLEIE:

- LEGG TIL legge til en ny sykepleierhandling
- **REDIGER** redigere dataene til en eksisterende handling

FILTER:

- ALLE vise alle enhetene
- **IN SITU –** vise bare enhetene in situ
- FJERNET vise bare enhetene som er fjernet

Bruk **Skriv ut-**knappen for å skrive ut rapporten om konfigurerte invasive enheter. Bruk **Utvid/skjul-**knappen for å enten utvide eller skjule tabellen.

#### 4. Hvordan legge til en ny enhet

For å legge til en ny enhet:

> Under ENHET, klikk på Legg til i kommandolinjen.

Følgende skjermbilde vises.

| Enhet:       |            | ~ +   |  |
|--------------|------------|-------|--|
| Sted:        |            | ~ +   |  |
| Maks. dager: |            |       |  |
| Aktivitet:   | Innsetting | ~     |  |
| Dato/Tid:    | 11/11/2020 | 14:19 |  |
| Operatør:    | ADMIN      | ~ +   |  |
|              |            |       |  |
|              |            |       |  |
| Notater:     |            |       |  |
|              |            |       |  |
|              |            |       |  |
|              |            |       |  |
|              |            |       |  |

#### Fig 5

Dette skjermbildet gjør det mulig å angi dataene for den nye enheten. All informasjon kan legges inn enten ved å velge riktig element i rullegardinmenyene eller skrive i de aktuelle feltene. Bruk pil ned for å åpne de forskjellige menyene. Se side 9 for detaljer om å legge elementer til i menyene. Informasjonen som kan angis her er:

- Enhetsnavn.
- Sted.
- Maksimalt antall tillatte dager.
- Utført aktivitet.
- Dato/klokkeslett for iverksettelse.
- Operatørens navn.
- Mulige merknader (fritekstfelt).
- > Klikk **OK** på kommandolinjen for å legge til enheten.

En ny rad legges til i tabellen vist i Fig 2 og Fig 3. Modulens hovedskjerm vises på nytt (Fig 1).

#### 5. Hvordan redigere enhetsdataene

For å redigere dataene til en eksisterende enhet:

- > Klikk på raden som tilsvarer den aktuelle enheten i tabellen.
- > Under ENHET, klikk på **Rediger** i kommandolinjen.

Et skjermbilde som inneholder dataene for den valgte enheten vises.

- Rediger dataene.
- Klikk OK på kommandolinjen.

Modulens hovedskjerm vises på nytt (Fig 1).

#### 6. Hvordan fjerne en enhet

For å registrere fjerning av enheten:

- > Klikk på raden som tilsvarer den aktuelle enheten i tabellen.
- > Under ENHET, klikk på **Fjern** på kommandolinjen.

MERKNAD: Raden som tilsvarer enheten slettes ikke. Enheten merkes som «fjernet».

#### 7. Hvordan slette en innlagt enhet

For å slette en av de innlagte enhetene:

- > Klikk på raden som tilsvarer den aktuelle enheten i tabellen.
- > Under ENHET, klikk på **Rediger** i kommandolinjen.

Et skjermbilde som inneholder dataene for den valgte enheten vises.

Klikk på Slett på kommandolinjen.

Bekreftelse er påkrevd.

Klikk på JA for å slette enheten.

Modulens hovedskjerm vises på nytt (Fig 1). Raden som tilsvarer den slettede enheten vises ikke lenger.

#### 8. Hvordan legge til en sykepleieraktivitet

For å legge til en ny sykepleieraktivitet:

- I tabellen klikker du på raden som tilsvarer enheten som sykepleieraktiviteten refererer til.
- > Under SYKEPLEIE, klikk på Legg til på kommandolinjen.

Følgende skjermbilde vises.

|        |              | KEPLEIE    |       |   |      |          |
|--------|--------------|------------|-------|---|------|----------|
|        | Enhet:       | Enhet 2    | ~     |   |      |          |
| $\sim$ | Sted:        | Sted 2     | ~     |   |      |          |
| A      | Maks. dager: | 3          |       |   |      |          |
|        | Aktivitet:   |            | ~ ·   | + |      |          |
|        | Dato/Tid:    | 11/11/2020 | 14:26 |   |      |          |
|        | Operatør:    | ADMIN      | ~     | + |      |          |
|        | Notater:     |            |       |   |      |          |
|        |              |            |       |   |      |          |
|        |              |            |       |   |      |          |
|        |              |            |       |   |      |          |
|        | × slett      |            |       |   | 🗸 ок | X AVBRYT |
| Fi     | a 6          |            |       |   |      |          |

Dette skjermbildet gjør det mulig å spesifisere dataene for den nye sykepleieraktiviteten. Feltene øverst på skjermen (Fig 6 **A** - **Enhet, Sted, Maks. dager**) refererer til enheten og kan ikke redigeres her.

Feltene **Aktivitet**, **Dato/klokkeslett** og **Operatør** (Fig 6 **B**) kan angis enten ved å velge riktig element fra rullegardinmenyene eller ved å skrive i de aktuelle feltene. Bruk ned-pilene ved siden av feltene for å åpne de forskjellige menyene. Se side 9 for detaljert beskrivelse av å legge elementer til i menyene. Bruk eventuelt boksen **Notater** for å legge til notater som fritekst.

> Klikk **OK** på kommandolinjen for å legge til sykepleieraktiviteten.

En ny sykepleieraktivitet legges til på enheten og vises i enhetsraden som den nyeste handlingen. Modulens hovedskjerm vises på nytt (Fig 1).

#### 9. Hvordan redigere en sykepleieraktivitet

For å redigere dataene for en eksisterende sykepleieraktivitet:

- > Klikk på Utvid på kommandolinjen for å vise alle sykepleieraktiviteter.
- Klikk på raden som tilsvarer sykepleieraktiviteten som skal redigeres.
- Under SYKEPLEIE, klikk på Rediger på kommandolinjen.

Det vises et skjermbilde som inneholder dataene for den valgte sykepleieraktiviteten.

- > Rediger dataene.
- Klikk OK på kommandolinjen.

Modulens hovedskjerm vises på nytt (Fig 1).

#### 10. Hvordan slette en sykepleieraktivitet

For å slette en eksisterende sykepleieraktivitet:

- > Klikk på Utvid på kommandolinjen for å vise alle sykepleieraktiviteter.
- Klikk på raden som tilsvarer sykepleieraktiviteten som skal slettes.
- Under SYKEPLEIE, klikk på Rediger på kommandolinjen.

Det vises et skjermbilde som inneholder dataene for den valgte sykepleieraktiviteten.

Klikk på Slett på kommandolinjen.

Bekreftelse er påkrevd.

Klikk Ja for å slette sykepleieraktiviteten.

Modulens hovedskjerm vises på nytt (Fig 1). Raden som tilsvarer den slettede aktiviteten vises ikke lenger.

#### **11. Legge et element til i en rullegardinmeny**

Når symbolet + (pluss) vises, er det mulig å legge til et nytt element i en eksisterende rullegardinmeny, slik at elementet er klart til å velges i fremtiden (Fig. 7 **A**).

|              |            |        | $\Theta$ |
|--------------|------------|--------|----------|
| Enhet:       |            | $\sim$ | ÷        |
| Sted:        |            | ~      | +        |
| Maks. dager: |            |        |          |
| Aktivitet:   | Innsetting | $\sim$ |          |

Fig. 7

For å legge til et nytt element i en eksisterende rullegardinmeny:

Klikk på + ved siden av det aktuelle feltet.

Feltet endres som vist i Fig. 8.

Enhet 1

Enhet:

Fig. 8

Skriv inn elementets navn i det valgte feltet (enten Enhet eller Sted eller Aktivitet i Fig. 7).

X

Enhet:

Fig. 9

Klikk på Sekreft (Fig. 9 A).

Elementet settes inn i den aktuelle rullegardinlisten og kan velges fra det øyeblikket for alle pasienter (Fig. 10 **A**).

| <b>(A)</b> | Enhet 3 | $\sim$ |
|------------|---------|--------|
|            | Enhet 1 |        |
|            | Enhet 2 |        |
|            | Enhet 3 |        |
|            | -ig. 10 |        |